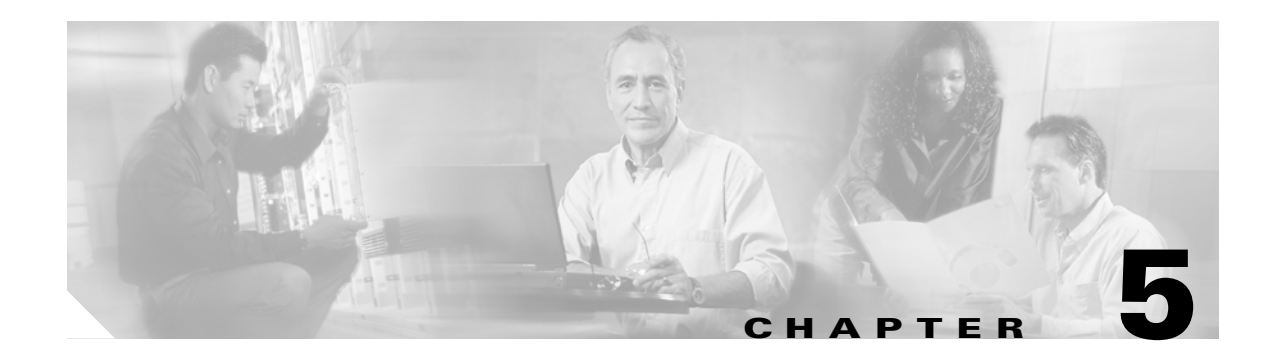

# **System Restart**

This section provides procedures for using the following restart options:

- Switch Versions and Restart
- Restart Current Version
- Shut Down the System

## **Switch Versions and Restart**

You can use this option both when you are upgrading to a newer software version or when you need to fall back to an earlier software version. To shut down the system that is running on the active disk partition and then automatically restart the system using the software version on the inactive partition, follow this procedure:

Caution

This procedure causes the system to restart and become temporarily out of service.

| Procedu | ıre |
|---------|-----|
|---------|-----|

**Step 1** From the Cisco Unified Communications Operating System Administration window, navigate to **Restart>Switch Versions**.

The Switch Software Version window displays, which shows the software version on both the active and inactive partitions.

Step 2 To switch versions and restart, click Switch Version. To stop the operation, click Cancel.

If you click **Switch Version**, the system restarts, and the partition that is currently inactive becomes active.

### **Restart Current Version**

To restart the system on the current partition without switching versions, follow this procedure:

|  | This procedure causes the system to restart and become temporarily out of service.                                            |  |
|--|----------------------------------------------------------------------------------------------------|--|
|  | Procedure                                                                                                    |  |
|  | From the Cisco Unified Communications Operating System Administration window, navigate to <b>Restart&gt;Current Version</b> . |  |
|  | The Restart Current Version window displays.                                                                                  |  |
|  | To restart the system, click <b>Restart</b> , or to stop the operation, click <b>Cancel</b> .                                 |  |
|  | If you click <b>Restart</b> , the system restarts on the current partition without switching versions.                        |  |

### Shut Down the System

Caution

If you press the power button on the server, the system will immediately shut down.

To shut down the system, follow this procedure:

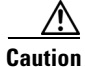

This procedure causes the system to shut down.

#### Procedure

Step 1From the Cisco Unified Communications Operating System Administration window, navigate to<br/>Restart>Shutdown System.

The Shutdown System window displays.

Step 2 To shut down the system, click Shutdown, or to stop the operation, click Cancel.

If you click Shutdown, the system halts all processes and shuts down.

The hardware does not power down automatically.